## 关于做好 2025 年上半年英语应用能力考试报名工作的通知

根据江苏省高等学校英语应用能力考试委员会办公室下发的《关于 2025 年 上半年高等学校英语应用能力考试报名工作的通知》的精神,经学院研究决定, 对我院 2025 年 6 月的高等学校英语应用能力考试工作的有关事宜通知如下:

一、报考资格

22、23、24级学生中未通过高等学校英语应用能力考试的学生。

二、考试级别和时间(注:上半年(6月份)不开考A级和口语,只开考B级)

英语应用能力考试 B级 2025 年 6 月 15 日 15:00-17:00

特别提醒:因教学楼标准考场数量有限,每种级别考试限报 3750 人, 请有需要的同学关注好报名和缴费时间,抓紧时间报名缴费,以免错过机会。

三、报名及缴费时间

报名时间: 2022、2023、2024 级学生 4月8日 10:00---4月9日 22:00

**缴费时间:**2022、2023、2024 级学生 4 月 11 日 8:00---4 月 13 日 22:00

友情提醒:如需缴费请尽量在规定日期内的每天 8:00-22:00 间完成,夜间 财务系统容易出错

四、报名流程: (推荐使用 QQ 浏览器,在快速模式-Chome 模式下,注意关闭新页面拦截;如使用谷歌浏览器需设置允许"弹出窗口",使用其他浏览器也必须提前设置允许"弹出窗口")

1. 进入学校主页 <u>https://www.czie.edu.cn/</u>,点击学生入口按钮,点击新版教务系统

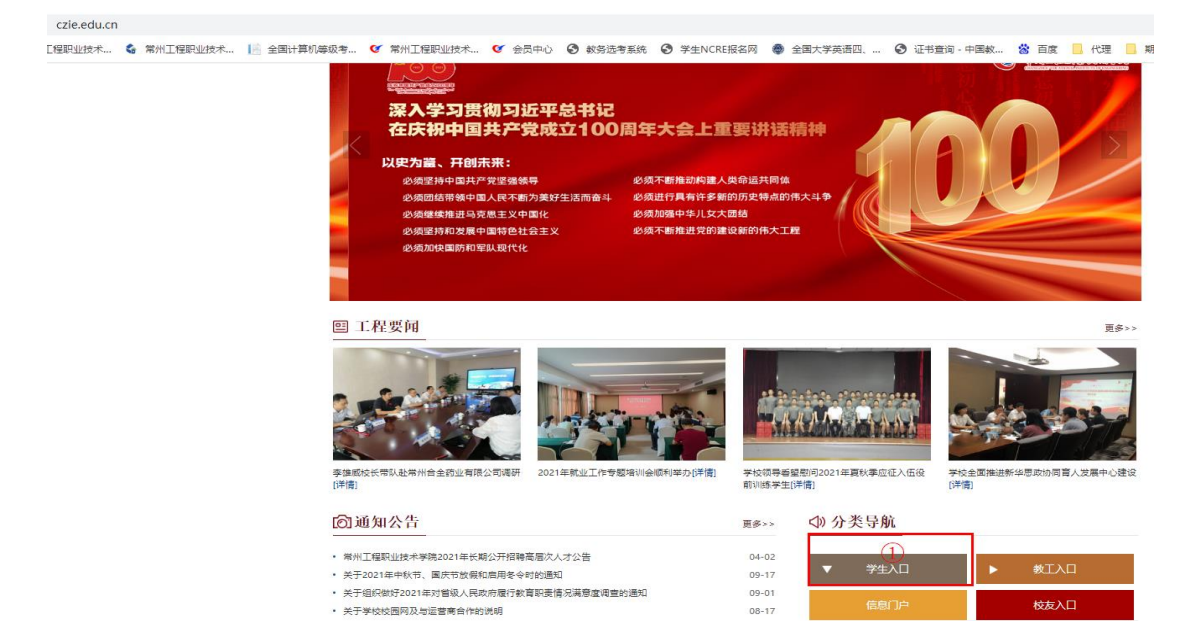

## 2. 登录学号及密码后依次点击如下界面

| 教学管理信息服务平台    |         |       |    |  |  |  |  |
|---------------|---------|-------|----|--|--|--|--|
| 报名申请▼ 1 信息维护▼ | 选课▼     | 信息查询▼ | 教学 |  |  |  |  |
| 字籍异动甲请        |         |       |    |  |  |  |  |
| 重修报名          | <b></b> |       |    |  |  |  |  |
| 学生转专业申请       |         |       |    |  |  |  |  |
| 考级项目报名        |         |       |    |  |  |  |  |
| 教学项目报名        |         |       |    |  |  |  |  |
| 学生成绩学分认定申请    |         |       |    |  |  |  |  |
| 学生资格证书申请      |         |       |    |  |  |  |  |
| 校内课程替代申请      |         |       |    |  |  |  |  |
| 成绩复查申请        |         | 课表    |    |  |  |  |  |
|               |         |       |    |  |  |  |  |

3. 选择所要报名的项目,点击报名按钮

| 考级〕                  | 项目报名                                  |                                  |                               |               |                       |          |           |        |      |      |          |        |         |
|----------------------|---------------------------------------|----------------------------------|-------------------------------|---------------|-----------------------|----------|-----------|--------|------|------|----------|--------|---------|
| 2020-202             | 21学年2学                                | 期等级考试                            | 试报名                           |               |                       |          |           |        |      |      | \$缴费     | ▼本学期过期 | I项目报名信息 |
| 第1批》<br>无人数限<br>开始时间 | 欠,—级大<br>制,费用 <b>38</b><br>]:2021-05- | 、学计算机<br>3.00元整<br>27 09:25:22 € | 信息技术<br><sub>截止时间</sub> : 202 | 1-06-30 10:25 | 还剩余 <b>28</b><br>5:26 | 厌报名      | _         |        |      |      |          |        |         |
|                      | <b>希程跟踪</b>                           | 审核状态                             | 缴费状态                          | 报名学年          | 报名学期                  | 报名批次     | 项目类别      | 项目名称   | 项目成绩 | 成绩明细 | 报名费用 (元) | 证件类型   | 证件 🗘    |
| 4                    |                                       |                                  |                               |               |                       |          |           |        |      |      |          |        | 没有符     |
|                      |                                       |                                  |                               |               |                       | <b>N</b> | 1 共0页 ) > | ₩ 15 ♥ |      |      |          |        | 无数据显示   |

4. 点击同意按钮

| 考级项目报名                                          |          |              |
|-------------------------------------------------|----------|--------------|
| 20-2021学年2学期等                                   | 报名说明 ■ X | ▲本学期过期项目报名信息 |
| 钉批次,一级大学计                                       | ·        |              |
| 人数限制 , 费用 <b>38.00</b> 元<br>始时间: 2021-05-27 09: |          |              |
|                                                 |          |              |
| 流程跟踪 审核                                         |          | 证件类型 证件 💭    |
|                                                 |          | 没有符          |
|                                                 |          | ◆<br>无数据显示   |
|                                                 |          |              |

## 5. 维护手机号码和身份证号,点击提交按钮即可

| 2020-2021学年2学期等级考试报名                                                                                        | \$徽费     | ▲本学期过期项目报名信息     |
|----------------------------------------------------------------------------------------------------|----------|------------------|
| 第1批次,一级大学计算机信息技术 还剩余28天                                                                                     |          |                  |
| 无人\$20限制,费用\$8.00元<br>开始时间: 2021-05-27 09 等级考试报名                                                            | <b>×</b> |                  |
| <ul> <li>*证件类型 原民身份证 ▼</li> <li>*证件号 888888</li> <li>*证件号 888888</li> <li>*证件号 888888</li> <li>●</li> </ul> |          | 证件类型 证件 🕽<br>沒有符 |
|                                                                                                    | 关闭       | ▶<br>无数据显示       |
|                                                                                                    |          |                  |
| 彩彩彩衣A Comminish 1000-2021 市大铁铁钢船发展公司   由国政地市地区委署部176号 百姓母纳新发彩雪2号301 新大V-7 2                                 |          |                  |
|                                                                                                    |          |                  |

注意: 到这里在教务系统里的报名流程就已经完成了!!!

后期缴费请按照缴费时间移步财务缴费平台!!!

五、缴费流程(注意:如需缴费请尽量在规定日期内的每天 8:00-22:00 间完成, 夜间财务系统容易出错)

浏览器打开网上缴费平台
 特别注意:不能使用手机微信和电脑微信点击网址直接操作!请复制
 网址在 电脑页面浏览器
 中打开(推荐电脑使用谷歌浏览器)
 森网址: <u>http://epay.czie.edu.cn</u>(请复制该网址后直接在电脑浏览器

中打开,否则无法缴费!)

2、登录步骤

①输入用户名:学号
②输入初始密码:身份证后六位加 Czgc
(如修改密码后忘记密码,点击"重置密码"重设)
③输入验证码
④点击"登录"(不要点注册)

| 通知发布<br>网上缴费平台自助缴费教科 | 星                                                  | [2020-09-23]       | ₽<br>                           |
|----------------------|----------------------------------------------------|--------------------|---------------------------------|
| ▶ 关于2020届毕业生欠赛缴      | 纳、退费说明                                             | [2020-06-17] 用户名   |                                 |
| ▶ 缴费平台使用指南           |                                                    | [2017-09-01]       | 1 子亏                            |
| ▶ 网上交费过程中要注意哪些       | 些事项?                                               | [2015-07-03]       | 12.00                           |
| 避免重复交费的相关提示          |                                                    | [2015-06-15] 蜜 碣 : | ✓ 身份证后六位加Czgc                   |
|                      | 登录步骤:<br>1、输入用户名<br>2、输入密码:<br>3、输入验证码<br>4、点击"登录" | :学号<br>身份证后六位加Czgc | 3 输入验证码<br>7337<br>登录<br>4 点击登录 |

3、缴费页面**勾选缴费项**,点击页面右下角"**支付**",弹出框里确认缴费项和金额,确认后点击"**是**"。

例如: 英语应用能力考试缴费项: AB 级和口语考试费(每项缴费金额为 20)

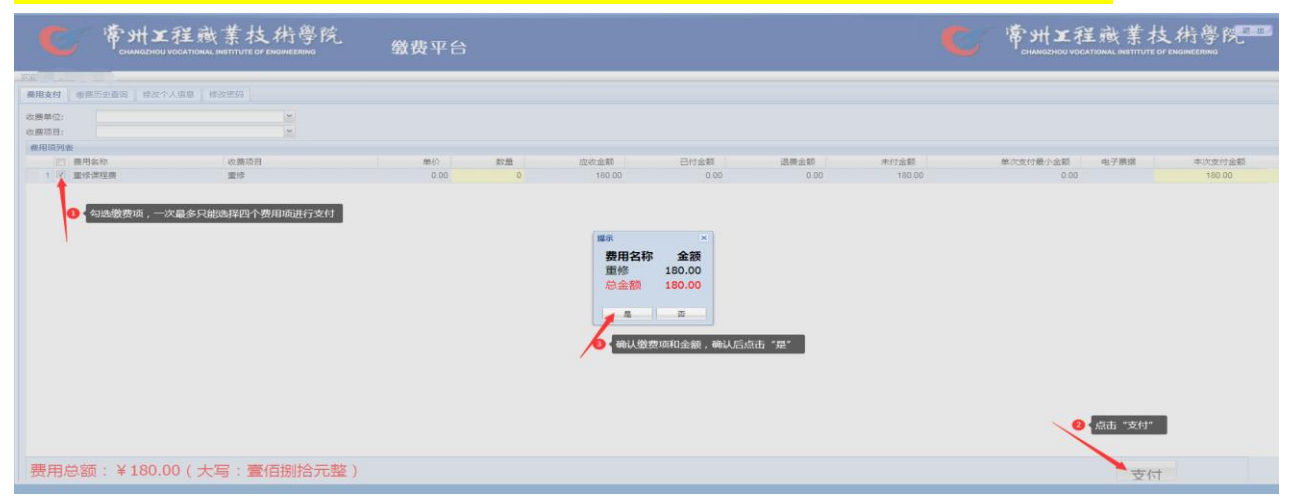

4、订单信息页面点击"**下一步**",弹出框核对姓名、金额,点击"登录到网上 银行支付"

| C \$        | ₩工程藏業技術學院<br>NGZHOU VOCATIONAL INSTITUTE OF ENGINEERING 缴费되 | <b>P台</b> | 進出                                     |
|-------------|-------------------------------------------------------------|-----------|----------------------------------------|
| (1) 订单信息    |                                                             |           |                                        |
|             |                                                             | 订单号       | 104569                                 |
|             | Ś.                                                          | 易日期       | 2023-03-28<br>14:06:09                 |
|             | 登录网上银行支付 🛛                                                  | 市种        | 人民币                                    |
|             | 请您点击"登录到网上银行支付"按钮,在新打开的网上银行页面进行支付,支<br>付完成前请不要关闭该窗口。        | 付类型       | ────────────────────────────────────── |
| 11 选择您的付款方式 | 订单号:104569<br>学号:                                           | 收金额       | 60.0                                   |
| ● 〇手机扫码3    | 金额: 60.0<br>登录到网上银行支付 已完成支付<br>2 核对姓名、金额,点击"登录到网上银行支付"      |           |                                        |
| 发票信息 🚵 明细   | <sup>修改</sup><br>▲<br>上一步<br>下一步                            |           |                                        |

5、在弹出的支付码页面,选择微信、支付宝或建设银行 app 进行扫码支付,进入支付界面后再次核对订单信息,确认无误付款

| 6                                                  | S州工程酸業技術學院<br>CHANGZHOU VOCATIONAL INSTITUTE OF ENGINEERING | 缴费平台          | 退出 |
|----------------------------------------------------|-------------------------------------------------------------|---------------|----|
| 次迎, <b>一</b> 二 一 一 一 一 一 一 一 一 一 一 一 一 一 一 一 一 一 一 |                                                             |               |    |
| 建议探门                                               |                                                             |               |    |
| L.                                                 |                                                             | 支付宝扫码         |    |
|                                                    |                                                             | 微信扫码          |    |
|                                                    |                                                             |               |    |
|                                                    |                                                             | 建行龙支付         |    |
|                                                    | 选择微信、支付                                                     | 宝或建设银行app扫码支付 |    |
|                                                    |                                                             |               |    |
|                                                    |                                                             |               |    |

6、 完成支付后,出现订单成功信息,表示缴费已完成。

| <b>6</b> 常州工程旗 | 数素技術學院<br>ALINSTITUTE OF ENGINEERING 缴费平台 |                     | 麗 出 |
|----------------|-------------------------------------------|---------------------|-----|
| 110            |                                           |                     |     |
|                | 订单号                                       | :39                 |     |
|                | 支付者编号                                     | T01                 |     |
|                | 用户名                                       | 测试                  |     |
|                | 支付金額                                      | 0.03                |     |
|                | 支付日期                                      | 2018-10-19 12:55:20 |     |
|                | 返回主页                                      | 打印订单                |     |
|                |                                           |                     |     |
|                |                                           |                     |     |
|                |                                           |                     |     |

友情提醒: 如缴费过程中问题, 请咨询财务处!!

六、考试注意事项

 1. 若发现学生姓名、身份证号等信息有误,学生必须凭身份证到教学部曾 定勇老师处核对修改。

2. 如果报名有误,直接点击"退报"按钮,点击提示信息中的"确定"后表 明退报名完成。

3. 考生需将<mark>教务系统报名</mark>和<mark>财务系统缴费</mark>两步全部完成,才算报名成功。 请考生关注缴费截止时间,<mark>缴费时间一旦截止即取消未缴费考生的报名资</mark> 格,请特别留意。

4. 本次报考考生的电子人像采用一卡通的照片信息,缺照片的考生需要上 交标准证件电子照片(蓝色底版),以学号命名照片名。并由各学院统一通 过校 0A 平台发教学部戴雅洁。

5. 考试时请考生自备无线收音机。

6. 本通知同时在教学工作部网页"公告栏"发布。

教学工作部

2025年4月7日